# Instrukcja dostępu do badań eLaborat

Adres do internetowej platformy prezentacji wyników "eLaborat":

https://kl378.elaborat.marcel.pl/ oraz

zakładka eLaborat na stronie:

https://www.szpitaloswiecim.pl/diagnostyka/laboratorium-analityczne/

## **KROK I: WYBÓR SPOSOBU LOGOWANIA**

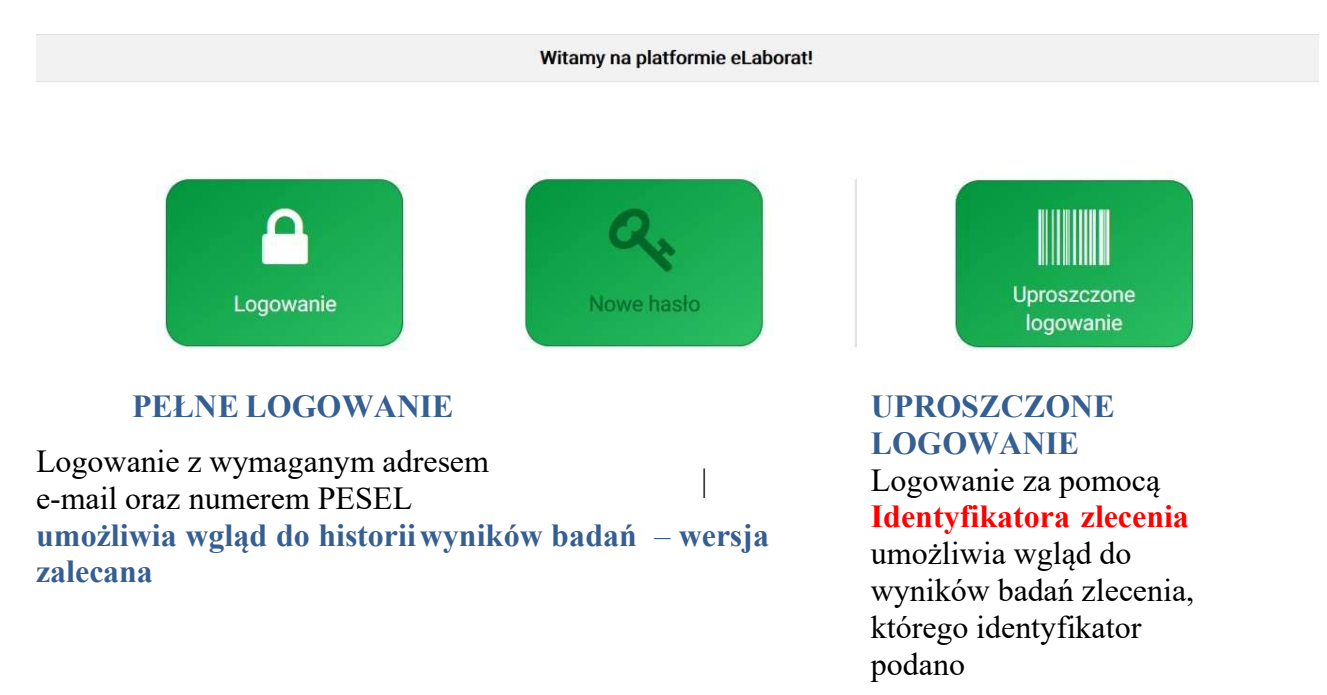

## **KROK II : LOGOWANIE**

## A. PEŁNE LOGOWANIE

### 1. Wygenerowanie hasła

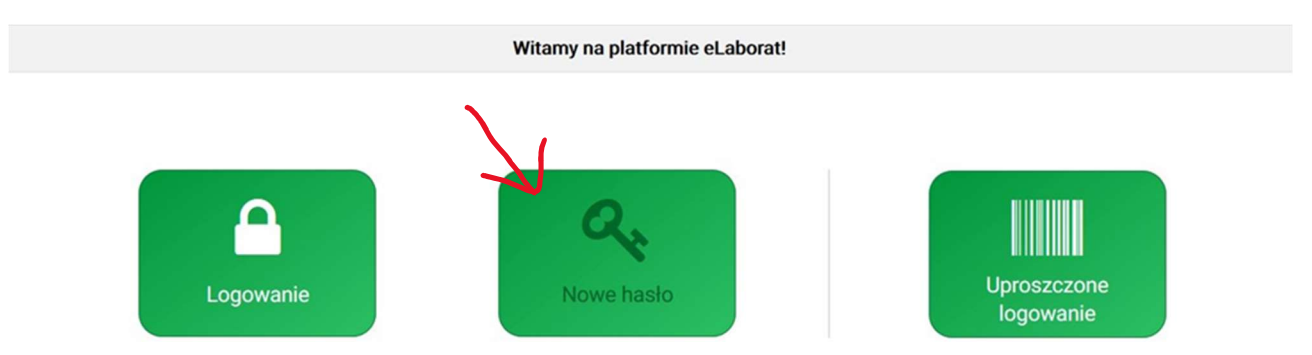

Na stronie startowej platformy należy kliknąć ikonę "Nowe Hasło", a następnie uzupełnićwymagane dane:

- adres e-mail (wskazany w laboratorium podczas rejestracji zlecenia !!)
- **PESEL pacjenta, którego wyniki są publikowane** Po kliknięciu "**Prześlij**" hasło zostanie przesłane na **podany w laboratorium adres e-mail**.

#### 2. Logowanie do serwisu

| Witamy na platformie eLaborat! |                    |                          |
|--------------------------------|--------------------|--------------------------|
| Logowanie                      | Rec.<br>Nowe hasto | Uproszczone<br>logowanie |

Na stronie startowej platformy należy kliknąć ikonę "Logowanie", a następnie uzupełnićwymagane dane:

- adres e-mail (wskazany w laboratorium podczas rejestracji zlecenia)
- PESEL pacjenta, którego wyniki są publikowane
- hasło (przesłane na podany w laboratorium adres e-mail)

### **B. UPROSZCZONE LOGOWANIE**

1. Logowanie do serwisu

| Witamy na platformie eLaborat! |                    |                          |  |
|--------------------------------|--------------------|--------------------------|--|
| Logowanie                      | Reve<br>Nowe hasto | Uproszczone<br>logowanie |  |

Na stronie startowej platformy należy kliknąć ikonę "Uproszczone logowanie", a następnie uzupełnić wymagane dane:

- identyfikator zlecenia (otrzymany w laboratorium podczas rejestracji zlecenia)
- data urodzenia lub numer PESEL